## パソコンから iPad ヘ写真データを転送する方法

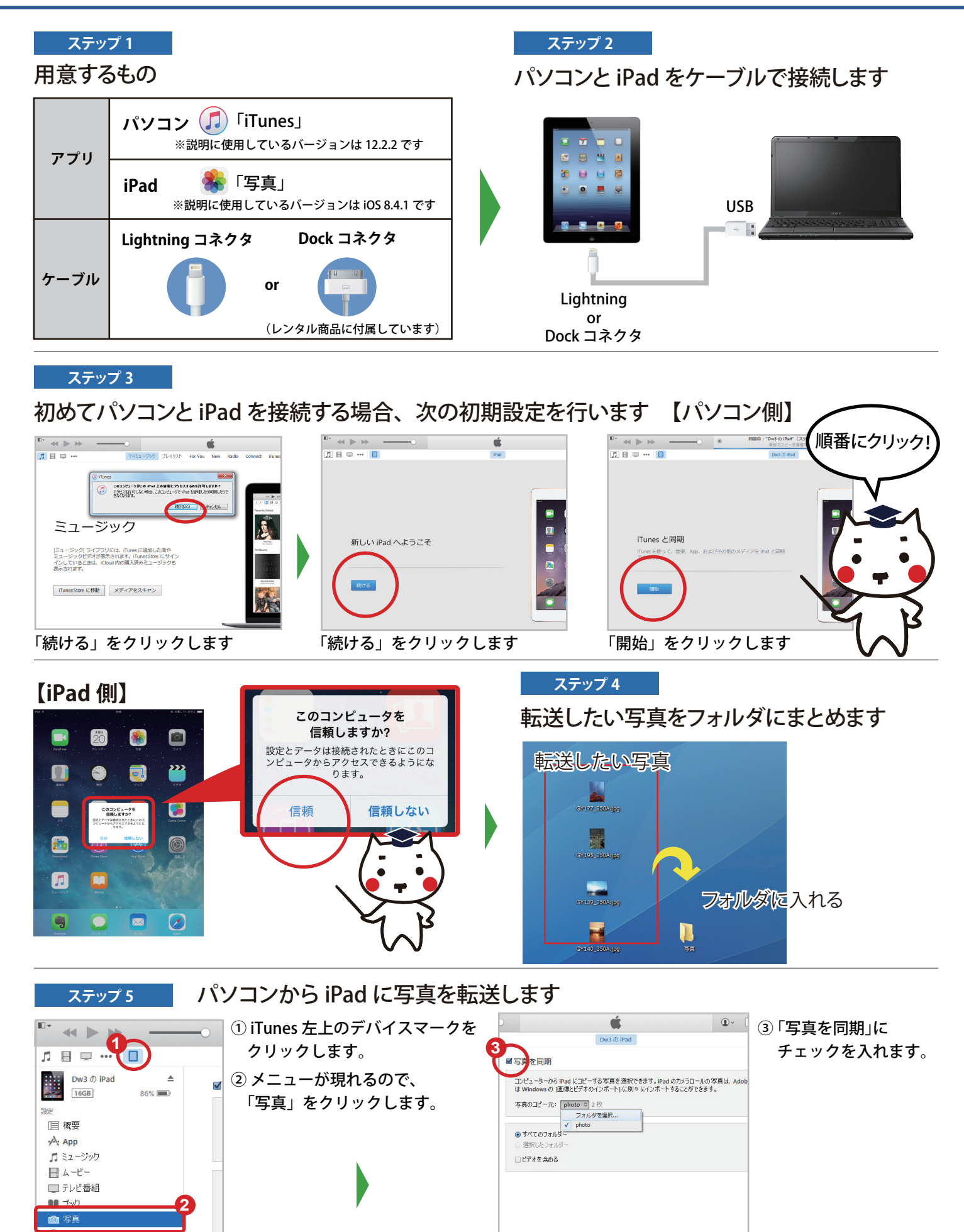

裏面へつづく

## パソコンから iPad へ写真データを転送する方法

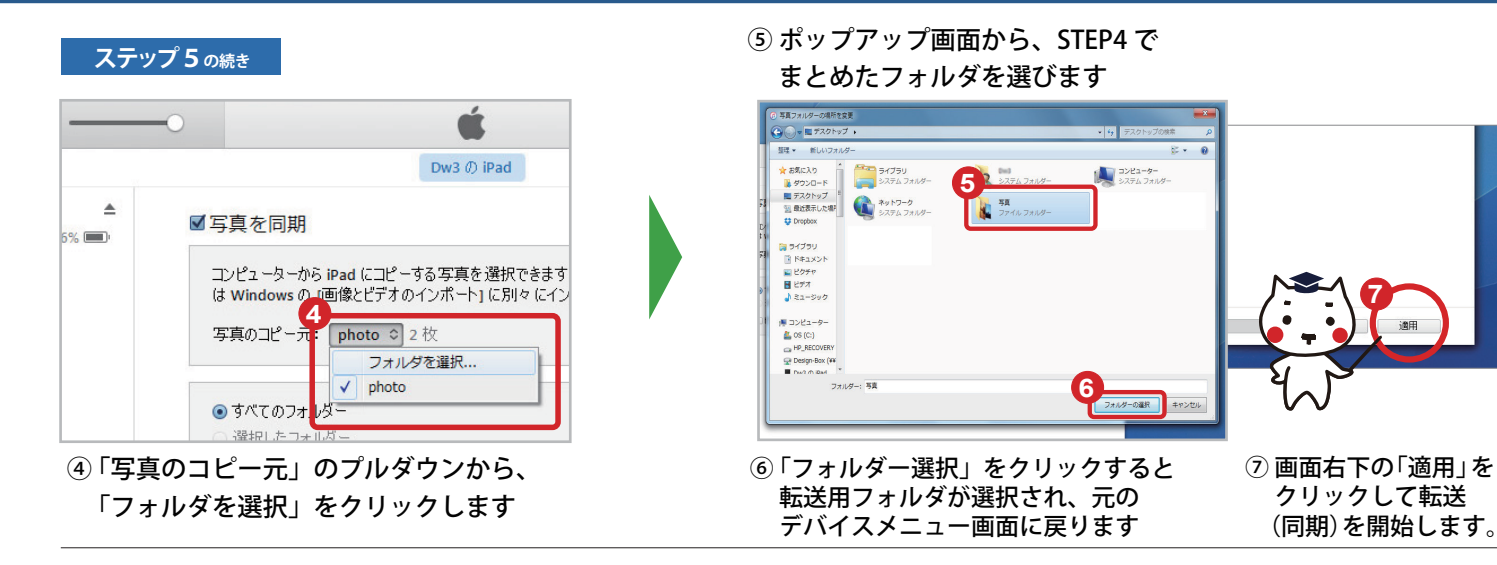

法人パソコンレンタル e-TAMAYA

ステップ 6

同期が完了したことを確認します

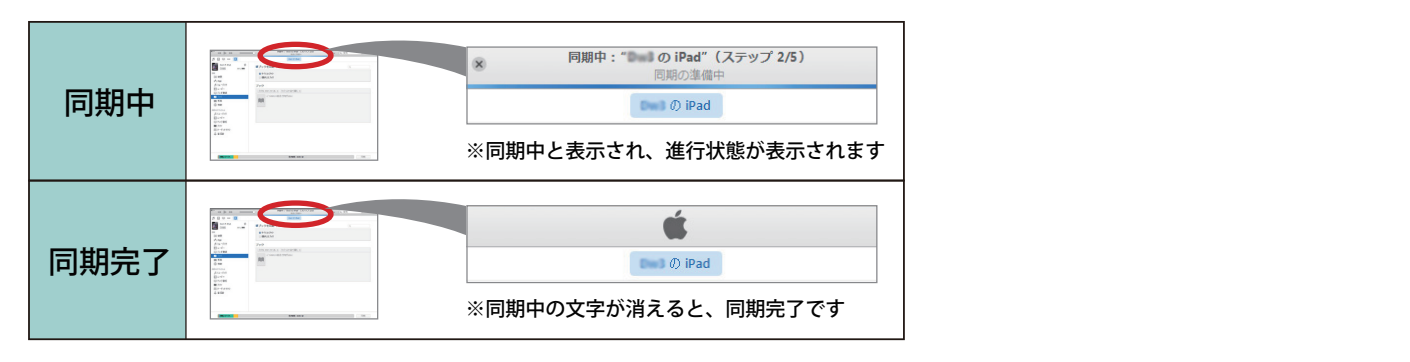

ステップ 7

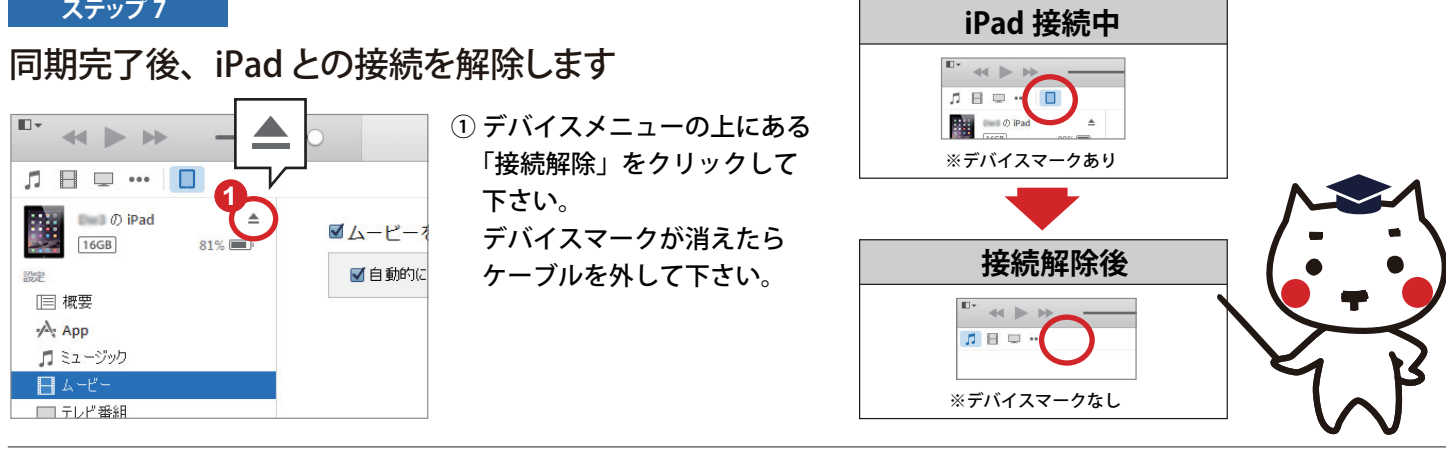

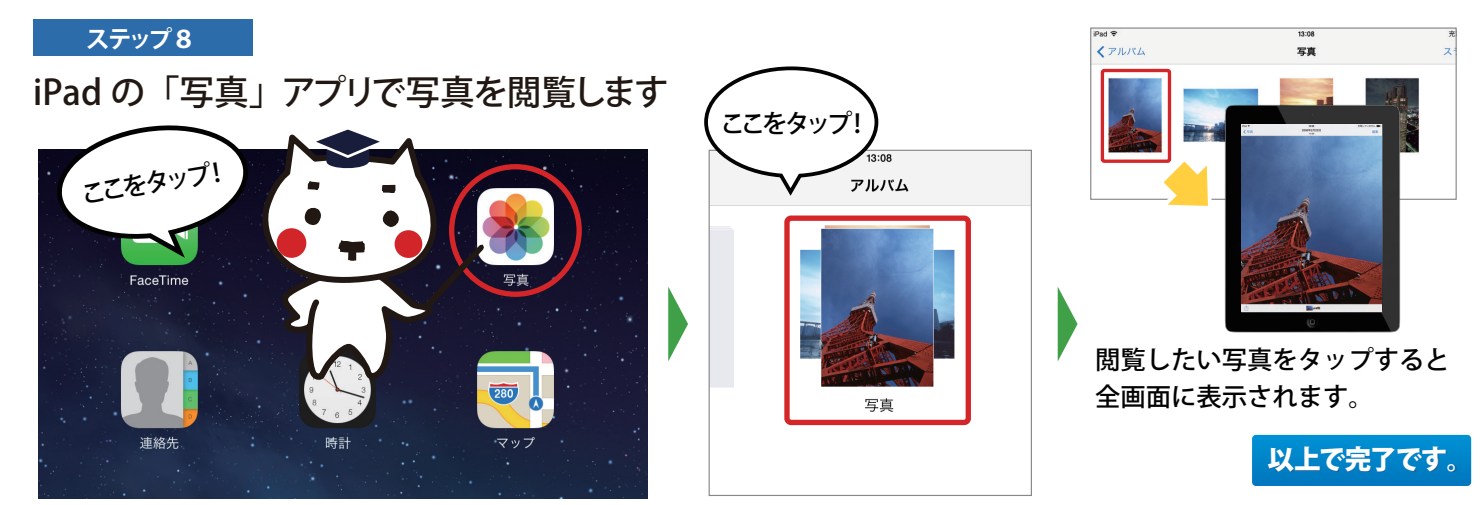